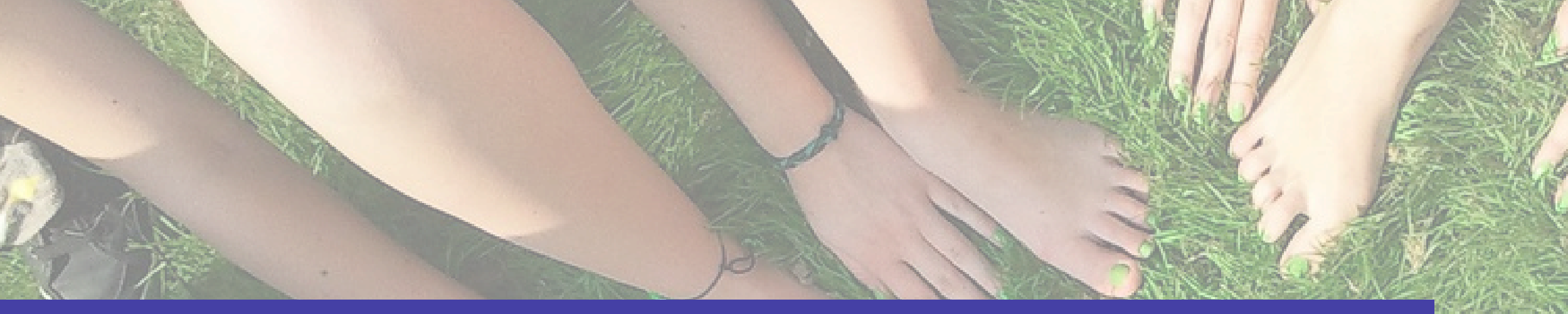

### Com demanar l'ajut a casals i colònies

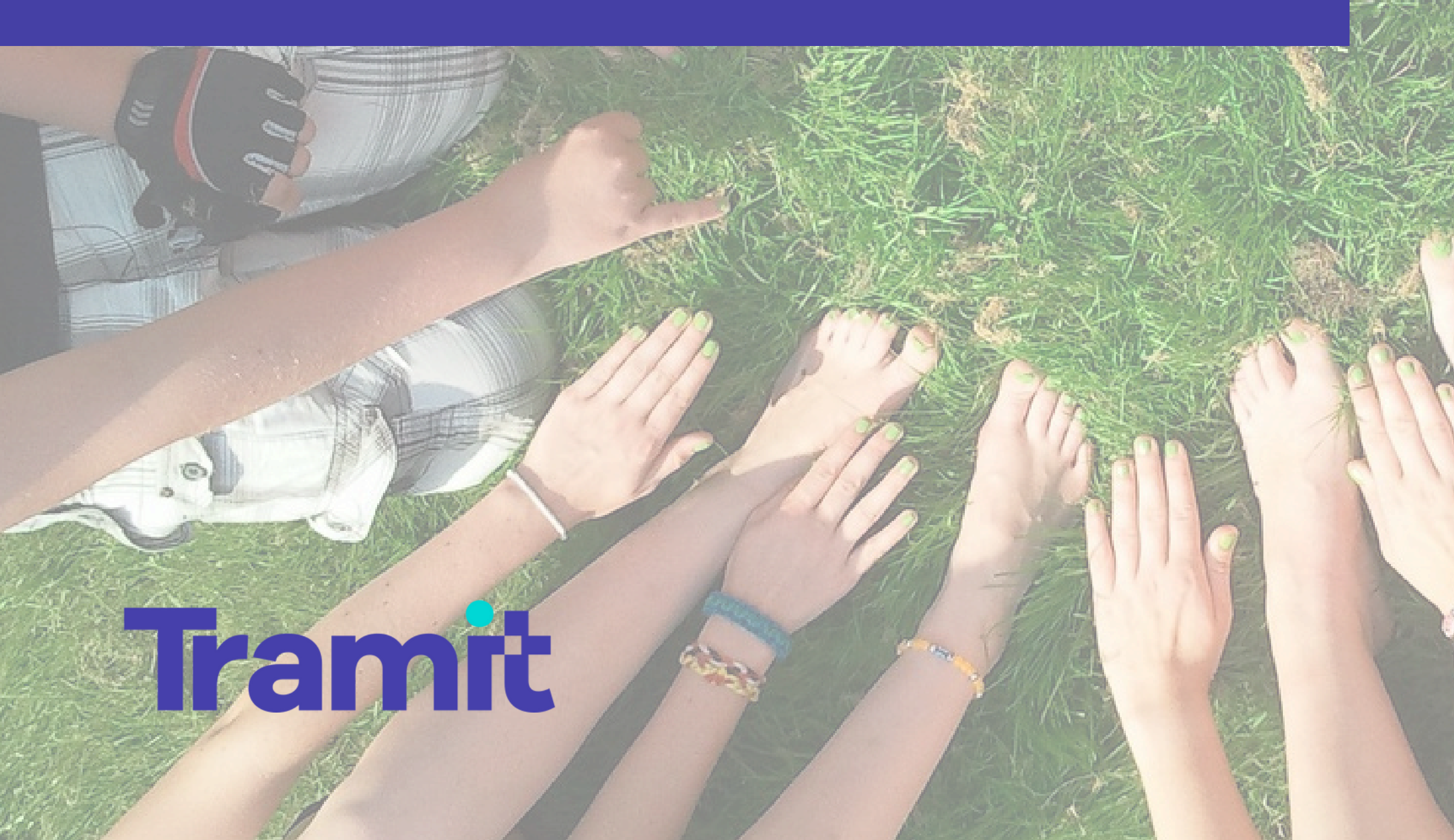

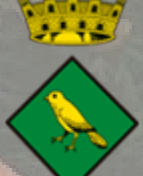

Ajuntament de Tordera 1.Aneu a la icona de casals dins AppTramit i seleccioneu l'opció "Ajuts casals i colònies estiu 2025".

2. Feu clic a SOL·LICITAR per iniciar el tràmit.

| 9:45<br>Tràmits            |                      | 9:45<br>← 🌞        |
|----------------------------|----------------------|--------------------|
| \$                         | R                    | . Ajuts casals i d |
| Ensenyament i<br>cursos    | Benestar social      | Inscripció casa    |
| Mobilitat i via<br>pública | Casals<br>municipals |                    |
| Cultura                    | Habitatge            |                    |
|                            | it 🛛                 |                    |

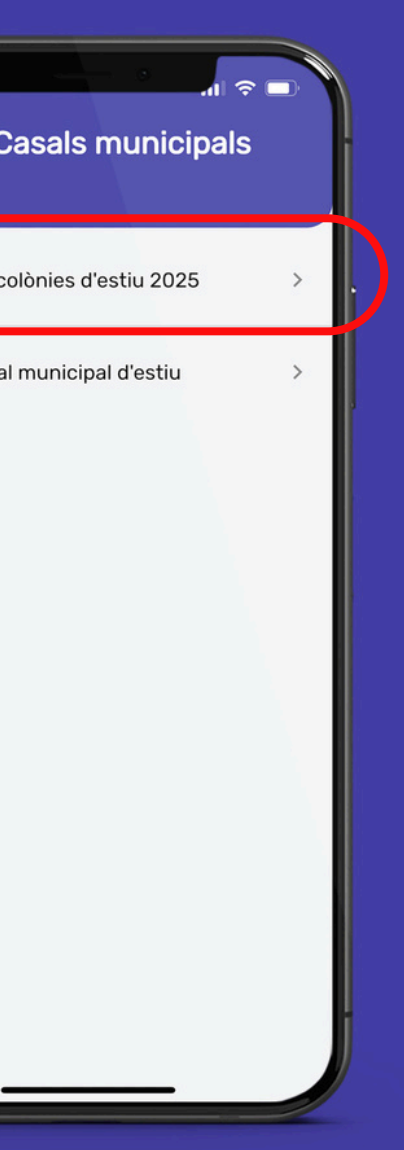

## 2

### Aluts casals i colonies d'estiu 2025

### Per a què serveix aquest trèm/t?

Anti-aquest hanvit,pots unificitar /ajuit pe/ pigament de casals / cotinies d'estis;

WPORTAME TOYS els soficitants de l'ajut Nan d'aportar S'el comprisionat d'inscripcié Valgament del base/Vio celòcies i 2) an descenent que acerdé/la tribuleritat del tompte banceri (ourtificat de ribuleritat banciesa fotografia de la porcera págesa de la seuves del centre de

de la stêrreta, fotogonda de la cappaliara d'un antianta clantant an las segli el nom dat thuber/el nomene do compte elo;

AVE: Los victores de visitincia de género o les familie d'acobinent nan de presentar objectorament la documentació que riacrados la canalcon/sontáncia o resolució de anticio/sontáncia o

O tobe

3

3. Introduïu TOTS els membres de la unitat familiar. Podeu afegir cada membre fent click al signe "+"

| 9:46<br>Ajuts casals i<br>colònies d'estiu | 9:47<br><del>×</del>         |
|--------------------------------------------|------------------------------|
| Membres de la unitat familiar              |                              |
| Membre 1                                   | La per<br>memb               |
| Nom complet                                | benefi<br>Ciutad             |
| Maria Tordera Tordera                      | 0                            |
| Relació                                    |                              |
| mare                                       | La per<br>memb               |
|                                            | benefi                       |
| 12345678A                                  | 0                            |
| +                                          | Has a<br>en els<br>sol·licit |
| qwertyuio                                  | p                            |
| asdfghjkl                                  | ç                            |
| ☆ z x c v b n m                            | Select                       |
| 123 😂 espai fet                            |                              |
| · · · · · · · · · · · · · · · · · · ·      |                              |
|                                            |                              |

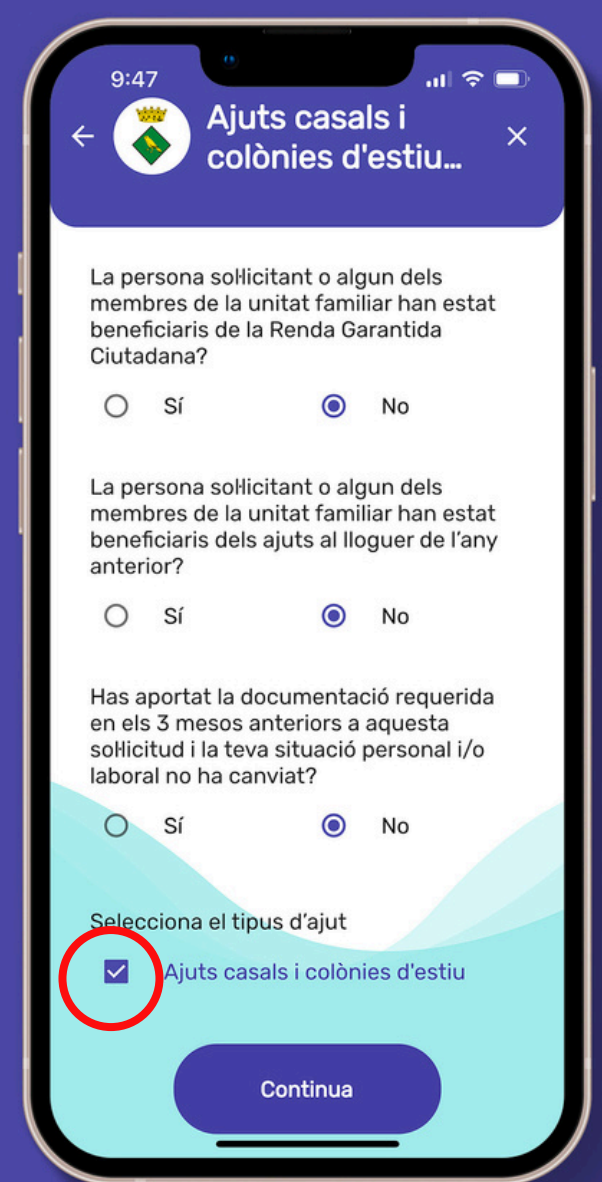

4

4. Responeu les preguntes i seleccioneu "Ajuts Casals i Colònies" 5

| 9:47<br>4 Ajuts casals<br>colònies d'es | un ≎ ■<br>i ×<br>otiu |
|-----------------------------------------|-----------------------|
| Adjunta els documents                   |                       |
| Adjunta els documents                   |                       |
| Adjunta els documents                   |                       |
| +                                       |                       |
|                                         |                       |
|                                         |                       |
|                                         |                       |
| Continua                                |                       |

5. Adjunteu la documentació. <u>TOTHOM</u>ha d'adjuntar comprovant de pagament dels casals o colònies i un document que acrediti la titularitat bancària

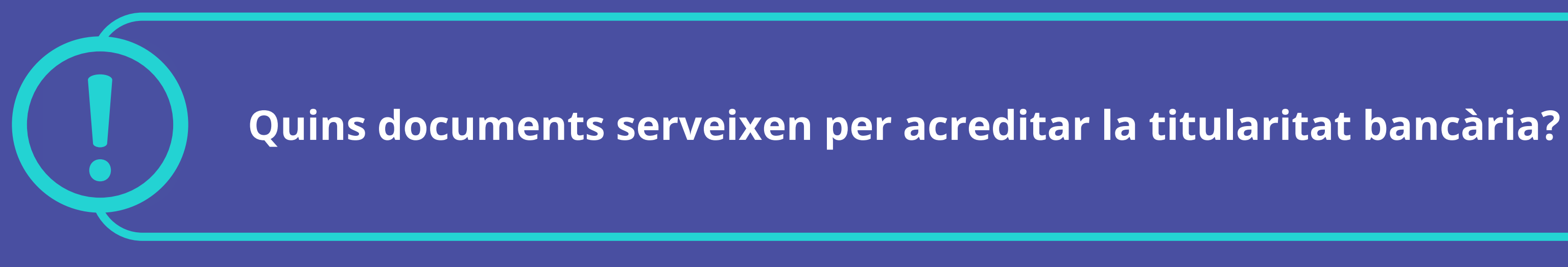

Certificat de titularitat bancària (es demana al banc o per banca online).

Fotografia de la fulla de la llibreta on surt titular i número de compte.  $\rightarrow$ 

Fotografia de la capçalera d'un extracte bancari on surti titular i número de compte.

| 6                                                                                                    | 7                                                                                     | 8                                    |
|----------------------------------------------------------------------------------------------------|---------------------------------------------------------------------------------------|--------------------------------------|
| 9:55<br>Ajuts casals i ×<br>colònies d'estiu                                                                                                    | 9:55<br>← Ajuts casals i ×<br>colònies d'estiu                                        | 9:56<br>← Notificacions              |
| Soc coneixedor que d'acord amb<br>l'article 102 de la Llei 3/2015 que<br>s'habiliten a les administracions<br>públiques competents en matèria<br>de serveis socials per què puquin                    |                                                                                       | Tràmit registrat<br>16/05/2025       |
| obtenir d'ofici les dades<br>identificadores, residència,<br>parentiu, situació de discapacitat,<br>dependència, el patrimoni i els                                                                   | Document identificatiu                                                                | Tràmit registrat<br>15/05/2025       |
| ingressos de la unitat econòmica<br>de convivència per comprovar que<br>es compleixen en tot moment les<br>condicions necessàries per a<br>percebre les prestacions i en la<br>quantitat corresponent | Telèfon<br>0034 ▾ *7777556                                                            | test notificacions pus<br>15/05/2025 |
| Autoritzo aquest organisme a<br>consultar dades referent a aquest<br>tràmit a altres administracions                                                                                                  | Tinc idCAT Mòbil, continua                                                            | Pagament amb èxit<br>14/05/2025      |
| Vull relacionar-me<br>electrònicament amb l'Ajuntament                                                                                                    | Certificat digital: idCAT, DNIe                                                       | Tràmit finalitzat<br>12/05/2025      |
|                                                                                                    | Cl@ve PIN24, Ciutadans UE                                                             | Tràmit registrat<br>12/05/2025       |
| Continua                                                                                                    | Català → Ajuda Cookies Accessibilitat<br>Tots els drets reservats. Servei prestat pel | Tràmit registrat                     |

6. Cliqueu les declaracions. 7. Signeu el tràmit amb

7. Signeu el tràmit amb Idcat Mòbil o Cl@ve Móvil 8. Comprova l'apartat notificacions de l'App.

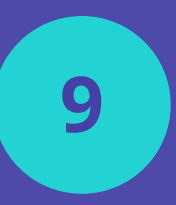

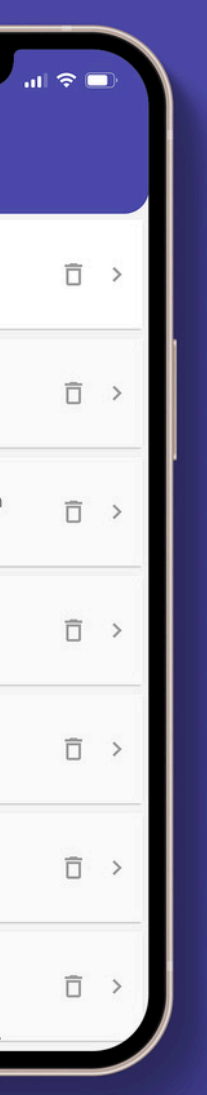

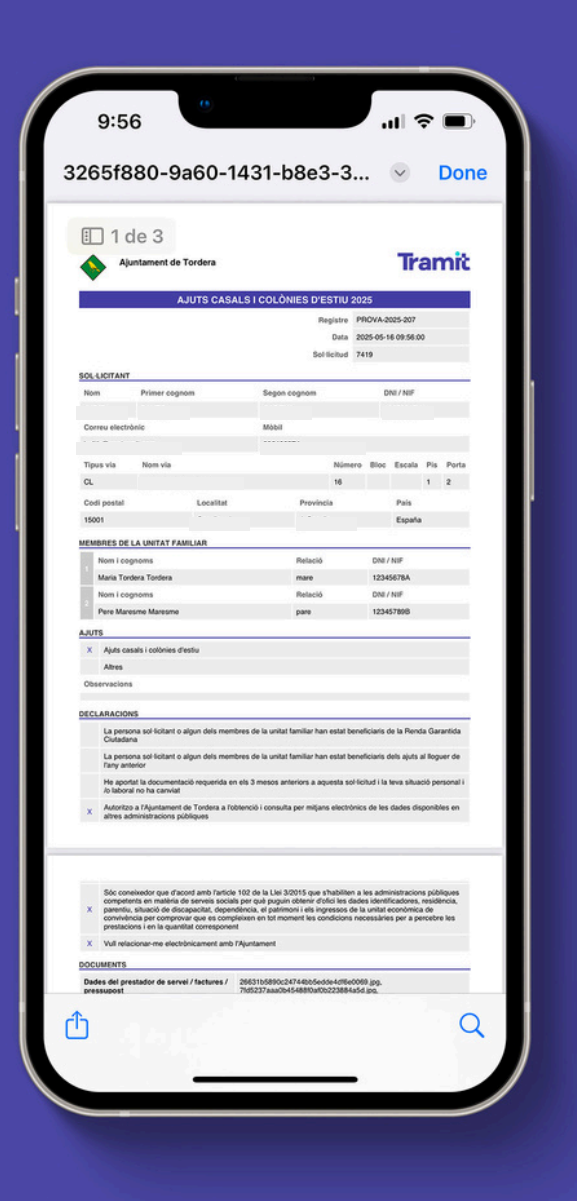

9. Aquí tens el teu document registrat. La signatura electrònica és imprescindible per signar els tràmits. Si no en tens, pots obtenir el IdCat Mòbil en aquest link:

<u>https://web.gencat.cat/ca/tramits/suport-tramitacio/durant-la-</u> <u>tramitacio/signatura-identificacio-digital/idcat-mobil/</u>

Si necessites ajuda per fer el tràmit, entra a l'espai personal de l'app > ves a contacte / assistència > envia el missatge a l'equip de Tramit i et trucaran per ajudar-te.

# Tramit

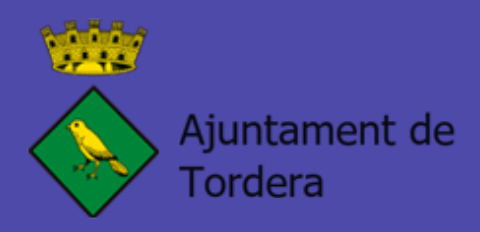